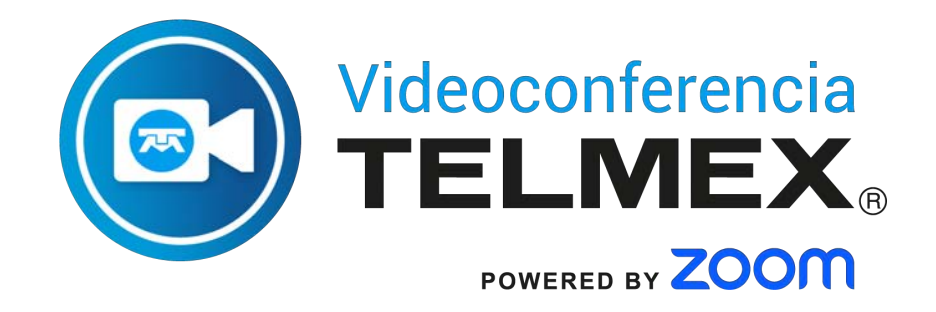

## **Guía de usuario** Videoconferencia Telmex

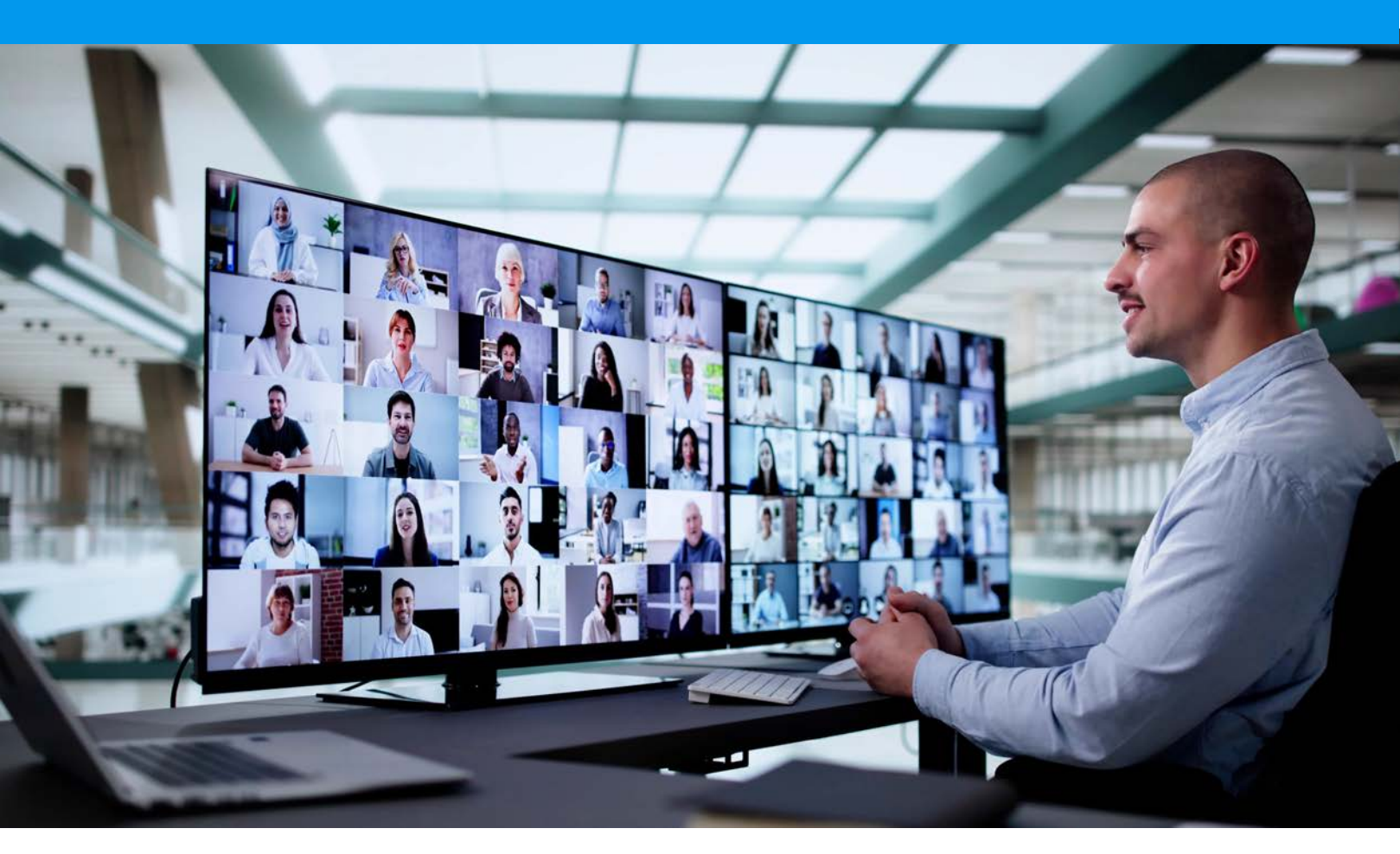

Videoconferencia Telmex es un servicio en la nube que te permite reunir en una **misma sesión desde 2 hasta 1000 personas**, ubicadas en cualquier sitio para colaborar de manera simple, sencilla y amigable.

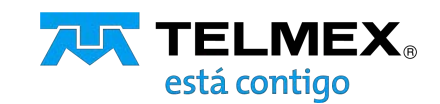

Para ayuda y soporte técnico, comunícate al 800 123 3535, opción 2 y después opción 5.

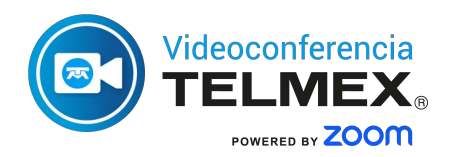

## Índice

| Requerimientos                           | 3  |  |
|------------------------------------------|----|--|
| Cómo instalar tu herramienta             | 4  |  |
| Iniciar reunión                          | 6  |  |
| Programar videoconferencias              | 6  |  |
| Unirse a una videoconferencia            | 10 |  |
| Unirse con equipos de video (H.323 /SIP) | 12 |  |
| Configuración de audio y video           | 15 |  |
| Invitar contactos a una conferencia      | 17 |  |
| Control de participantes                 | 20 |  |
| Compartir contenido                      | 21 |  |
| Enviar mensaje a los asistentes          | 23 |  |
| Grabar conferencia                       | 23 |  |
| Fondos y efectos                         | 25 |  |
| Inteligencia artificial                  | 26 |  |
| Transcripción                            | 27 |  |
| Subtítulos                               | 28 |  |
| Salas pequeñas                           | 29 |  |
| Pizarra                                  | 30 |  |

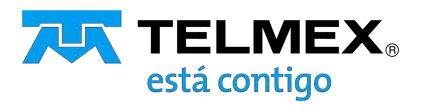

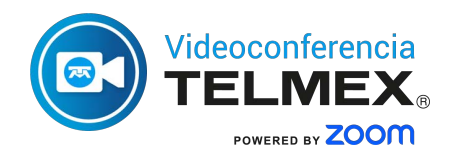

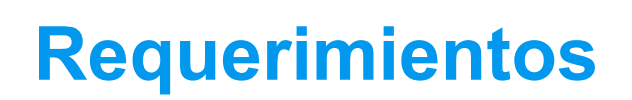

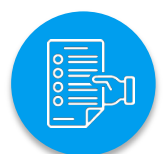

#### **Requerimientos de Internet:**

- Para videoconferencias 1:1; 600kbps (up/down)
- Para video HQ (High Quality) y HD (High Definition): 1.2 Mbps (up/down)
- Para videoconferencias grupales: 600kbps/1.2Mbps (up/down)
- Para audio VoiP: 60-80kbps

## Requerimientos mínimos para equipo móvil:

- Conexión de alta velocidad 3G, 4G o WiFi
- Dispositivo Inteligente IOS 11.0 a 13.0 o Android 6.0 a 10.0

#### Sistemas operativos soportados:

- Windows: Windows 10
- Mac OS: OS X 10.13 (High Sierra)

#### Navegadores soportados:

- Windows: IE 11+, Edge 12+, Firefox 27+, Chrome 30+
- Mac: Safari 7+, Firefox 27+, Chrome 30+

## Requerimientos mínimos (HW/SW) para equipo de cómputo:

- Conexión a Internet de alta velocidad
- Micrófono y altavoces (integrados, USB o inalámbricos)
- Webcam o HD webcam (integrado o USB)

|            | Mínimo             | Recomendado                                                |
|------------|--------------------|------------------------------------------------------------|
| Procesador | Core 1 GHz o mayor | Dual Core 2 GHz o mayor (i3/ i5<br>/ i7 o AMD equivalente) |
| RAM        | N/A                | 4 Gb                                                       |

#### Configuración de red

Cuando los usuarios se conectan a través de una red local es importante considerar por parte del administrador de la misma, las configuraciones de puertos y direcciones IP que deben ejecutar, para ello deben considerar la siguiente información:

Configuración de Red o Proxy

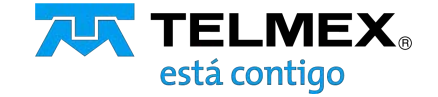

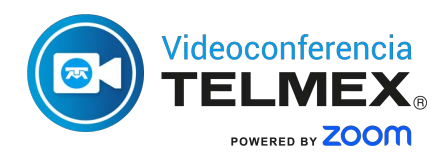

# PC / MAC

### Instalación PC / MAC

- Descarga el software de Videoconferencia Telmex haciendo <u>clic aquí.</u>
- Descarga el Plugin de Videoconferencia Telmex para Outlook <u>desde aquí.</u>
- Selecciona el complemento descargado: Elige "Ejecutar" y el programa se instalará automáticamente.

#### **Requisitos de Plugin de Outlook:**

- Disponible para: Windows
   (Microsoft Outlook 2010 o superior, 2007 características limitadas)
- Tener instalado Videoconferencia
   Telmex y contar con sesión activa

1. Da clic en "Iniciar sesión"

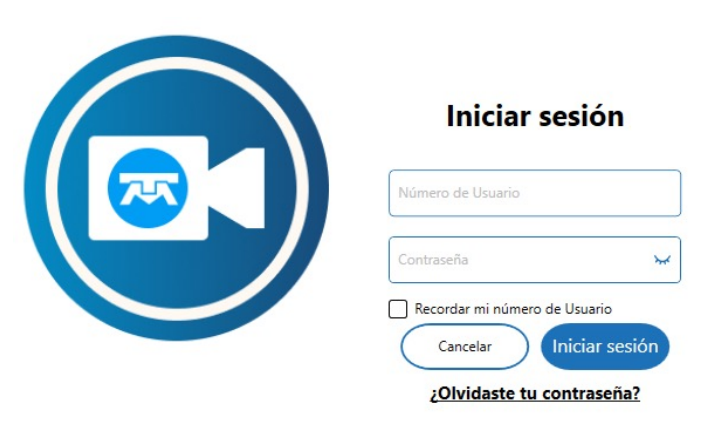

2. Ingresa "usuario y contraseña" y da clic en "Iniciar sesión"

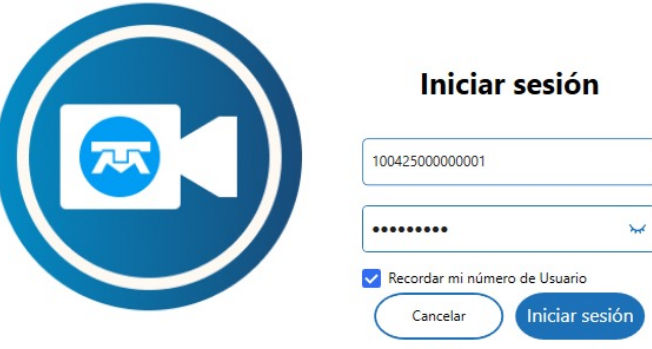

¿Olvidaste tu contraseña?

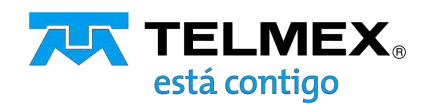

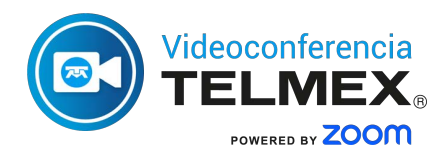

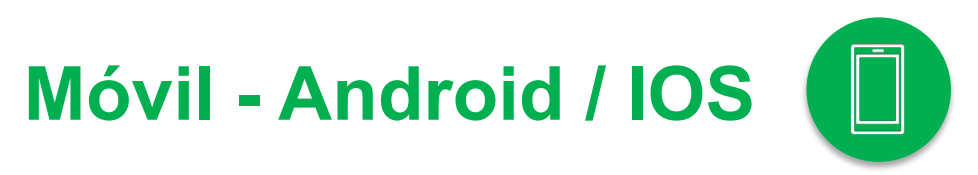

### Instalación en Móvil

Descarga e instala el software

- Busca la aplicación
   Videoconferencia Telmex+ en:
   Google Play, App Store o App
   Gallery.
- Videoconferencia TELMEX® POWERED BY ZOOM

#### GRATIS

- 2. Baja e instala la aplicación.
- 3. Abre la aplicación.

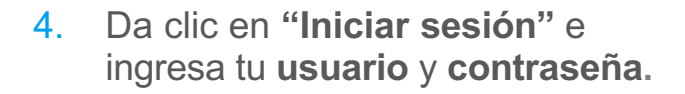

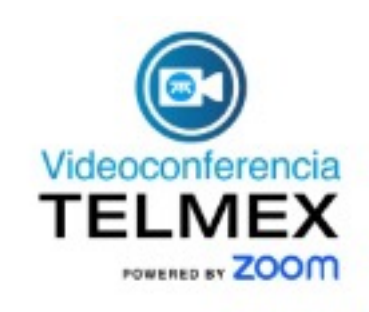

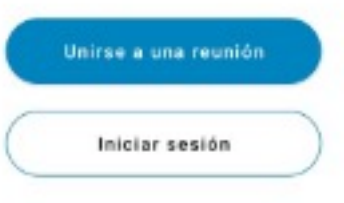

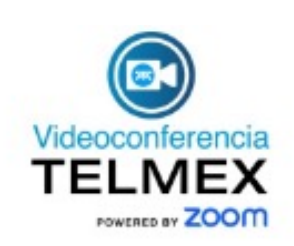

#### Iniciar sesión

| 0.0000000        |                                  |
|------------------|----------------------------------|
| ontraseña        | 2                                |
|                  |                                  |
| Recordar mi ID d | e usuario para futuras reuniones |

Olvidé mi contraseño

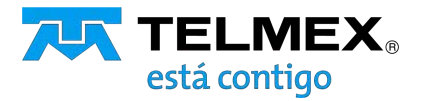

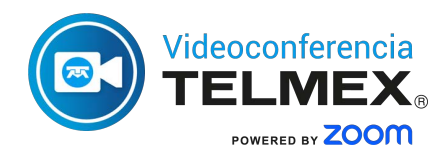

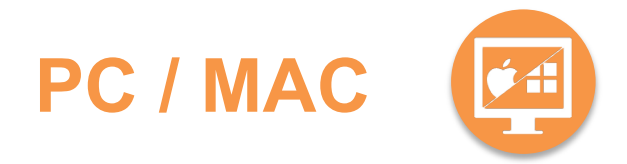

### Programar una reunión

Puedes utilizar Videoconferencia Telmex para realizar una conferencia instantánea o programar una conferencia para un día y horario específico.

## Inicia una videoconferencia instantánea.

1. Selecciona la opción "Nueva reunión".

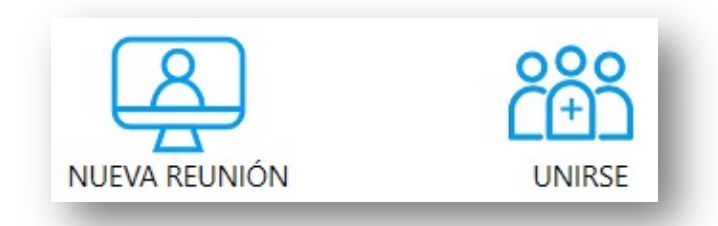

#### Programa una videoconferencia.

2. Selecciona la opción "Programar reunión".

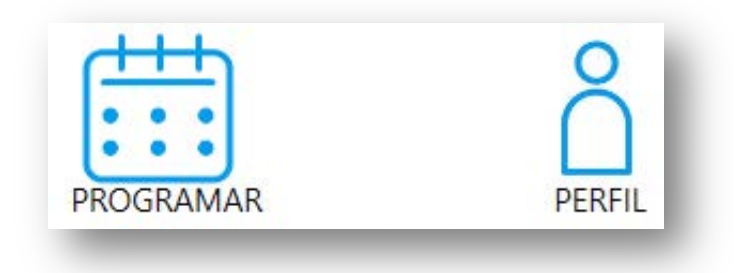

Estas opciones se encuentran en el menú de la ventana principal de Videoconferencia Telmex.

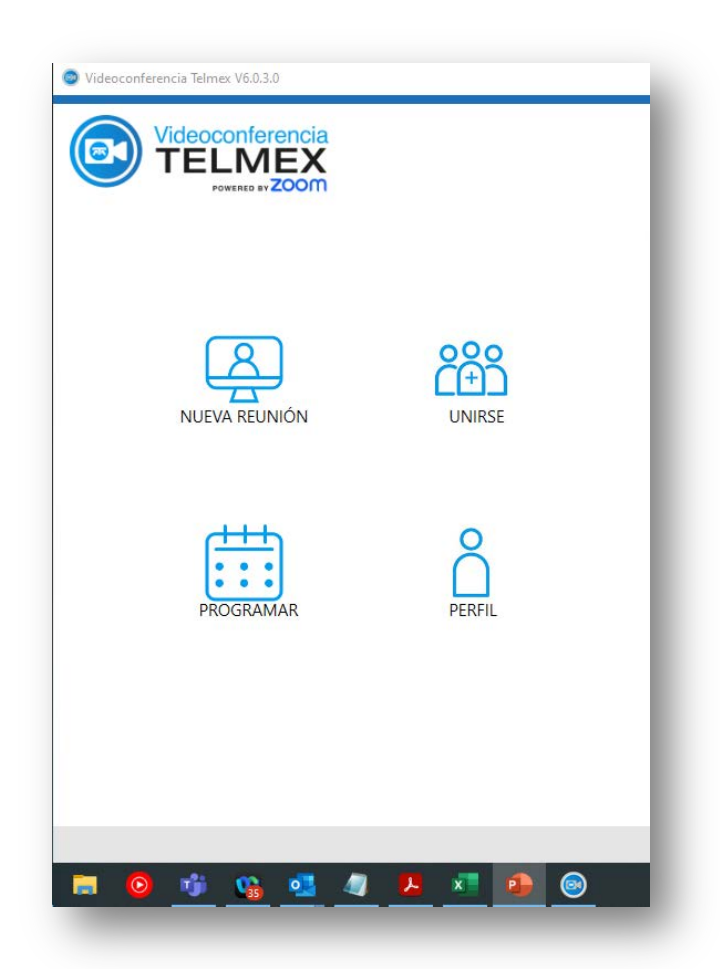

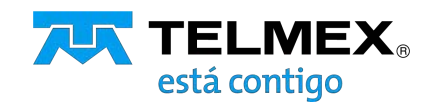

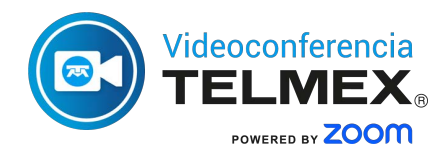

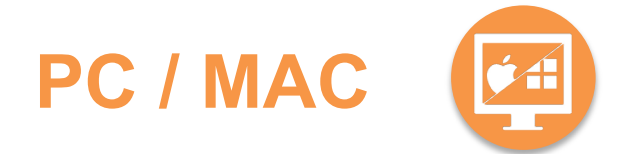

- Título de la reunión. Establecer el nombre de la reunión con el cual se identificará
- Fecha y hora. Determinar fecha, hora y duración de la reunión.
- Seguridad. Establecer el código a 4 dígitos con el cual pueden ingresar los participantes a reunión
- Opciones de reunion. Establecer si el video estará activado al iniciar la reunión para el anfitrión y para los participantes

| Cancelar        |            | Programar               | Reunio | ón      | Guardar  |
|-----------------|------------|-------------------------|--------|---------|----------|
| TÍTULO DE LA    | REUN       | ÓN                      |        |         |          |
| Ingresa el tít  | ulo de t   | u reunión aquí          |        |         |          |
| Fecha y Hora    |            |                         |        |         |          |
| Zona horaria    | Amer       | ica/Mexico_City         |        |         | $\sim$   |
| Inicio          | Fecha      | 11-04-2025 🔻            | Hora   | 12 🗸 M  | lin 00 🗸 |
| Duración        |            | 0 hora                  | ~      | 30 minu | itos 🗸   |
| Reunión recuri  | rente      |                         |        |         |          |
| SEGURIDAD       |            |                         |        |         |          |
| Código de acc   | eso        |                         |        | :       | 2966     |
|                 | Se requier | e código de acceso para |        | L       |          |
| OPCIONES DE     | REUN       | ÓN                      |        |         |          |
| Vídeo del anfit | trión act  | ivado                   |        |         |          |
| Vídeo del part  | icipante   | activado                |        |         |          |
|                 |            |                         |        |         |          |
|                 |            |                         |        |         |          |
|                 |            |                         |        |         |          |

## Programar una reunión desde Outlook

(previa instalación Plugin de Outlook)

- 1. Da clic en el botón "Programar una reunión".
- 2. La conferencia se añadirá al calendario de los participantes.

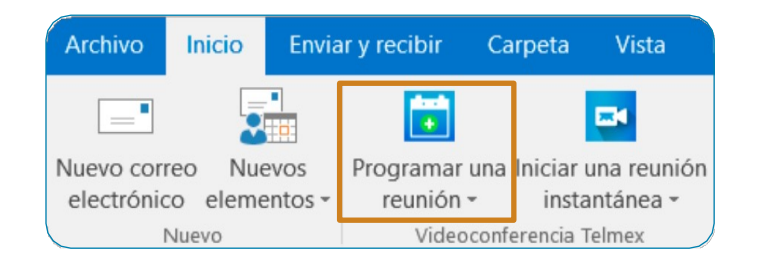

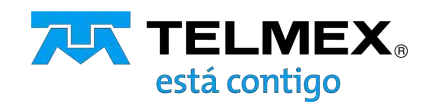

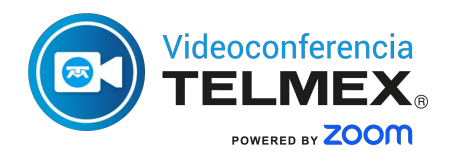

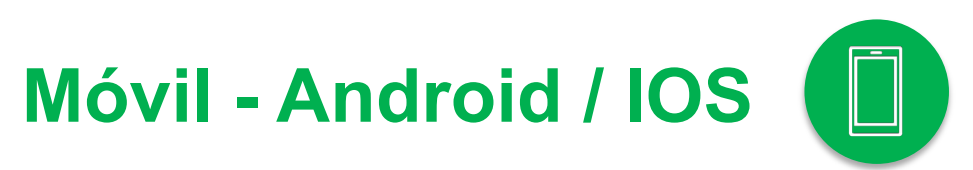

### Programar una reunión

## Inicia una videoconferencia instantánea.

1. Selecciona la opción "Nueva reunión".

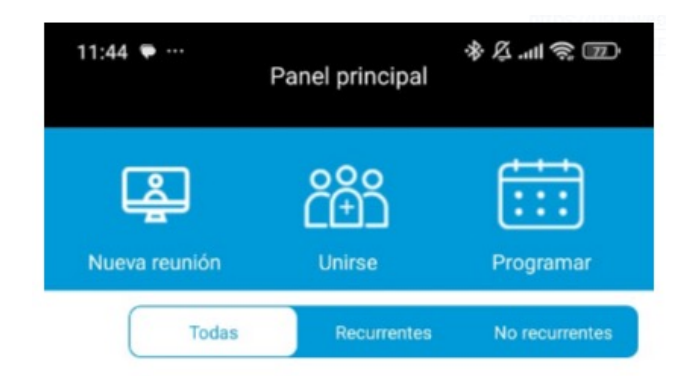

2. Para programar un reunión, selecciona "**Programar**" desde el menú principal y completa las opciones para agendarla.

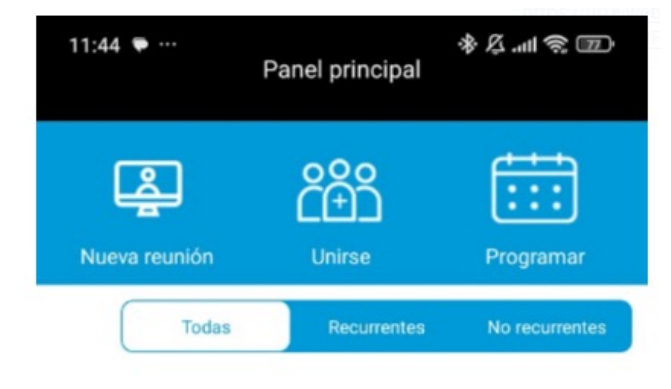

Programa la fecha y hora y configura las opciones de la reunión

| TÍTULO DE LA REUNIÓN                                     |                        |
|----------------------------------------------------------|------------------------|
| Introduce el título                                      |                        |
| PROGRAMAR                                                |                        |
| Fecha                                                    | 21-05-2025 >           |
| Hora de inicio                                           | 12:15 p.m. >           |
| Duración                                                 | 0 Horas > 15 Minutos > |
| Zona horaria                                             | America/Mexico_City >  |
| Repetir                                                  | Nunca >                |
| SEGURIDAD                                                |                        |
| Código de acceso                                         | jY247D                 |
| Se requiere código de acceso para<br>OPCIONES DE REUNIÓN | entrar.                |
| Video del anfitrión activado                             |                        |
| Video del participante activado                          |                        |
| Grabar reunión automáticamente                           |                        |
|                                                          |                        |
| Agregar al calendario                                    |                        |

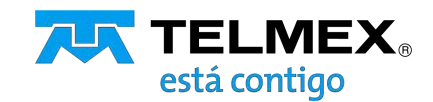

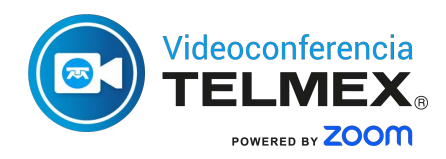

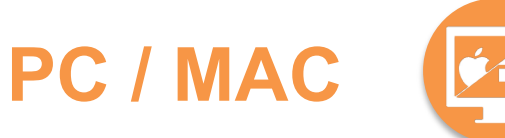

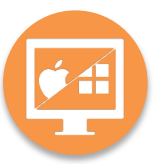

# Unirse a una videoconferencia

1. Haciendo clic en la liga de invitación.

La manera más sencilla es dar clic a la URL de la invitación de Outlook que se genera para la reunión. Para unirte desde PC, Mac, iOS o Android ingresa a la liga: https://videoconferencia.telmex.com/j/1 231643886

2. Utilizando el ID de reunión.

Otra forma de acceder es: Un usuario que tiene el cliente de Videoconferencia Telmex puede seleccionar "**Unirse a una reunión**" desde el cliente e ingresar el "**ID de reunión**".

| Cancelar | Unirse a una reunión                                                                     |
|----------|------------------------------------------------------------------------------------------|
| 12       | 24 124 4444                                                                              |
| A        | rmando Andrade                                                                           |
| **       | ****                                                                                     |
|          | Unirse<br>Si recibiste una invitación dar clic,<br>en el enlace para unirte a la reunión |
|          |                                                                                          |

#### 3. Acceso vía telefónica.

Marca el número enviado desde la invitación y posteriormente ingresa el identificador de la reunión:

| Llamada telefónica  | Audio del ordenador |   |
|---------------------|---------------------|---|
|                     |                     |   |
| País/región         | Estados Unidos      | ~ |
| Marcar              | +1 360 209 5623     |   |
|                     | +1 386 347 5053     |   |
|                     | +1 507 473 4847     |   |
|                     | +1 564 217 2000     |   |
|                     | +1 646 558 8656     |   |
| ID de la reunión    | 833 0557 4378       |   |
| ID del participante | 145185              |   |
| Código de acceso    | 348660              |   |

## Teléfono Marcar: **55 2579 9900 o 55 2579 9901**

Ingresar: ID de la reunión y el ID de participante (en caso de aplicar).

Nota: Para activar o desactivar tu micrófono oprime \*6

Evita conectarte vía audio del dispositivo y vía telefónica al mismo tiempo ya que el audio se retroalimentará.

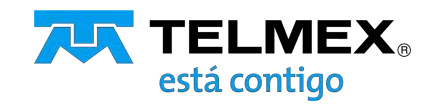

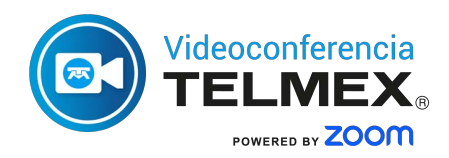

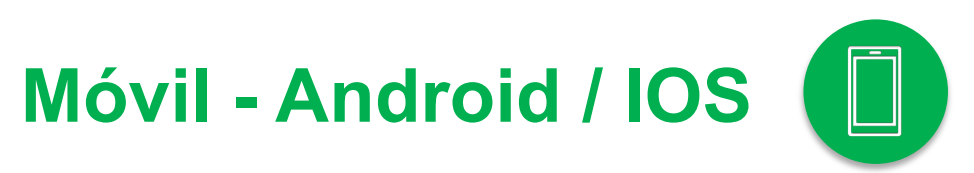

## Unirse a una videoconferencia

 La manera más sencilla es dar clic a la URL de la invitación de Outlook que se genera para la reunión.

También el usuario que tiene la aplicación de Videoconferencia Telmex en su dispositivo móvil puede seleccionar "Unirse".

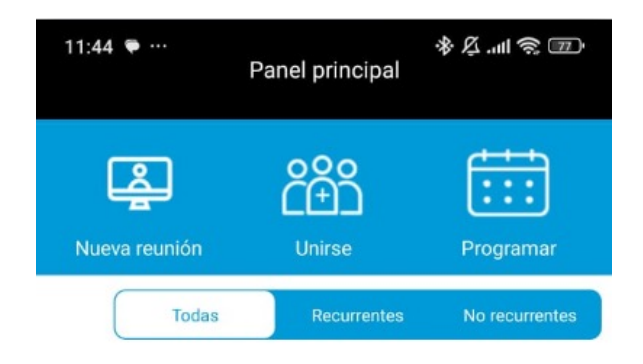

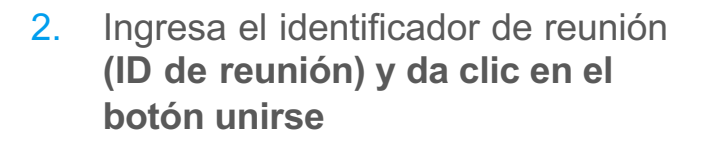

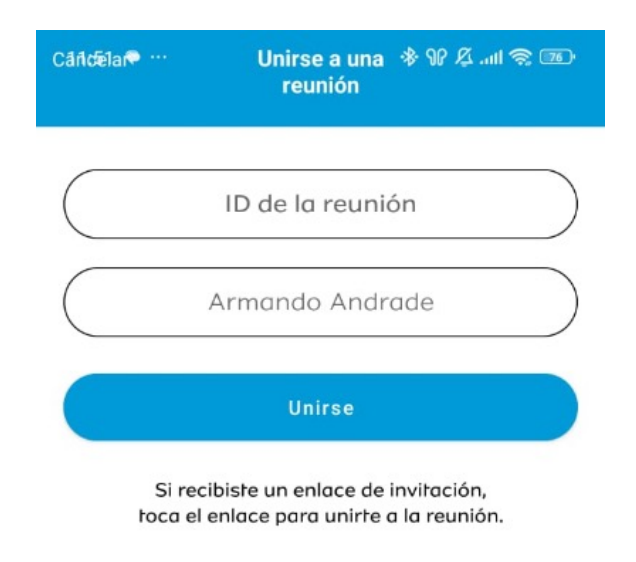

3. Ingresa el código de acceso

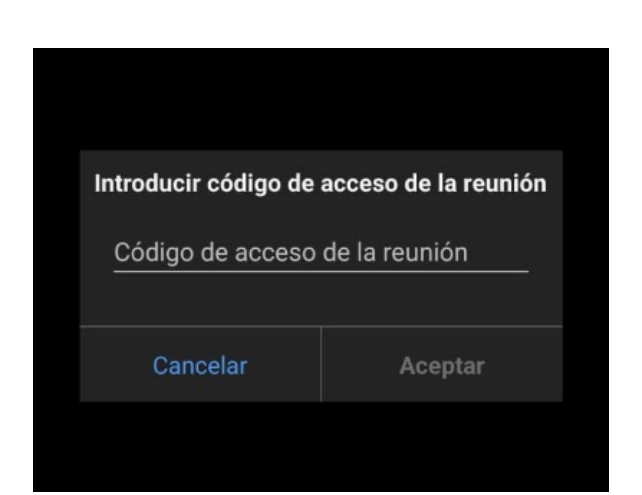

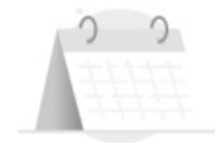

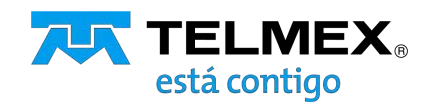

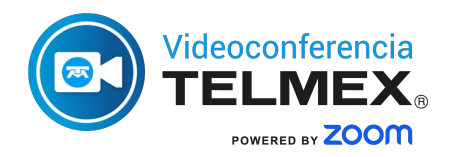

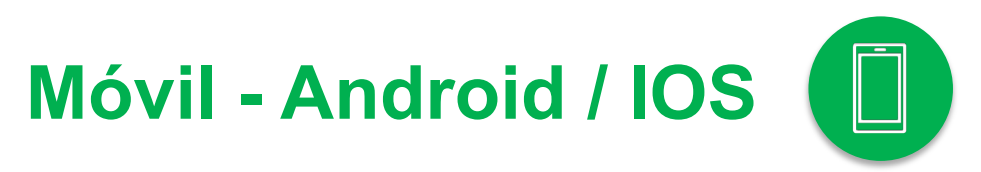

4. Da acceso a que la aplicación permita utilizar la **camará y el micrófono** 

| Esto es necesario | para ofrecer video |
|-------------------|--------------------|
| en sus llamada    | as telefónicas y   |
| reuni             | ones.              |
| No permitir       | ОК                 |

Esto es necesario para ofrecer audio en sus llamadas telefónicas y reuniones.

No permitir

OK

## Invitar a una conferencia

1. Da clic en "Participantes".

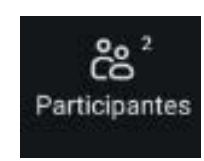

2. Selecciona "Invitar".

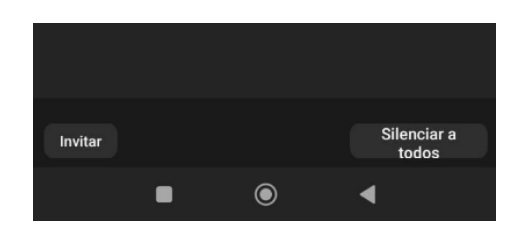

3. Selecciona la vía por la cual enviaras el enlace de la reunión

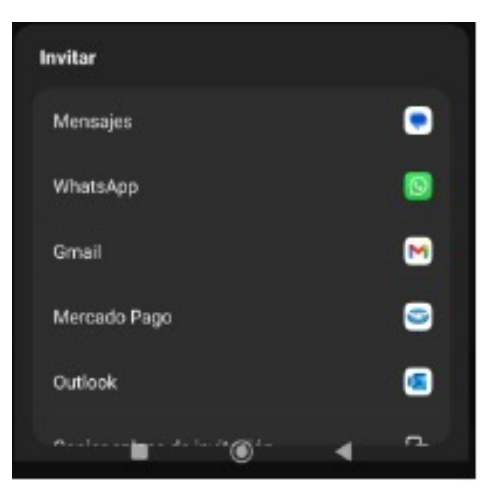

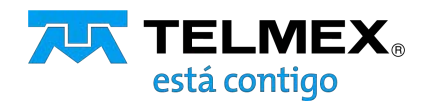

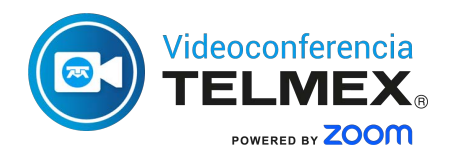

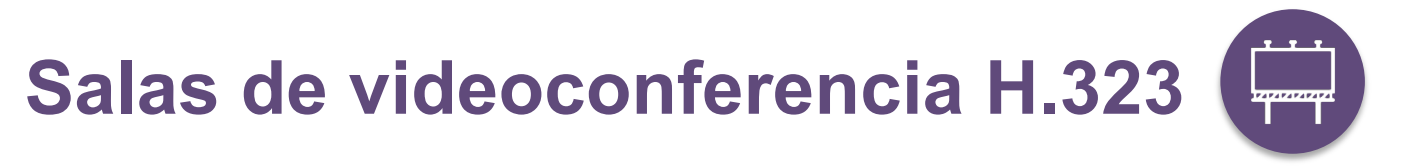

- 1. En el correo de invitación se debe identificar:
  - Dirección IP (México)
  - ID de reunión
  - Código de acceso

| Join via SIP               |
|----------------------------|
| 83660107607@zoomcrc.com    |
|                            |
| Join via H.323             |
| • 144.195.19.161 (US West) |
| • 206.247.11.121 (US East) |
| • 159.124.132.243 (Mexico) |
| Marchine ID: 02000107007   |
| Meeting ID: 83660107607    |
| Passcode: 6222             |

2. Para conexión en protocolo H.323

Desde el equipo de videoconferencia marcar:

#### 159.124.132.243 (IP Nodo México)

En la pantalla inicial introduce el
 ID de la reunión y # para continuar

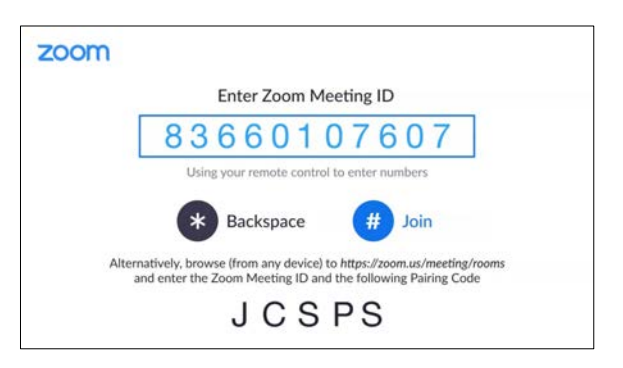

4. Introduce el código de la reunión y # para ingresar

| Zoom Meeting ID   |
|-------------------|
| 83660107607       |
| Passcode Required |
| * * * *           |

5. Dentro de la sesión presionar 1 y 2 para quitar el MUTE de la aplicación

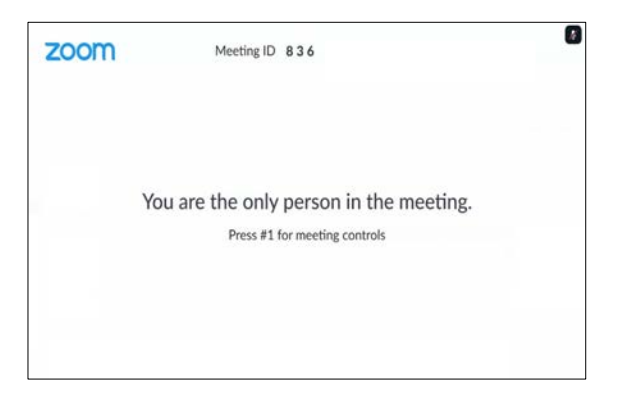

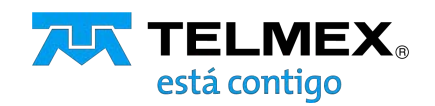

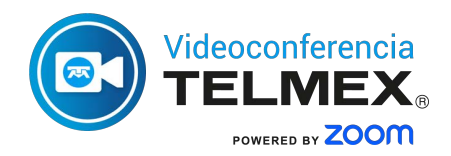

## Salas de videoconferencia SIP

- 1. En el correo de invitación se debe identificar:
  - Dirección IP (México)
  - ID de reunión
  - Código de acceso

| Join via SIP               |
|----------------------------|
| 83660107607@zoomcrc.com    |
|                            |
| Join via H.323             |
| • 144.195.19.161 (US West) |
| • 206.247.11.121 (US East) |
| • 159.124.132.243 (Mexico) |
| Meeting ID: 83660107607    |
| Passcode: 6222             |

2. Para conexión en protocolo SIP

Desde el equipo de videoconferencia marcar:

#### 83660107607.6222@159.124.132.243

ID de reunión.código de acceso@IP nodo México

3. Ya no se debe introducir nada debido a que toda la información de la reunión se agregó en la marcación

| Zoom Meeting ID   |
|-------------------|
| 83660107607       |
| Passcode Required |
| * * * *           |
|                   |
| Backspace # Join  |

 Dentro de la sesión presionar 1 y 2 para quitar el MUTE de la aplicación

| zoom | Meeting ID 836                                                           | 0 |
|------|--------------------------------------------------------------------------|---|
|      | You are the only person in the meeting.<br>Press #1 for meeting controls |   |
|      |                                                                          |   |

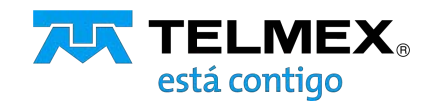

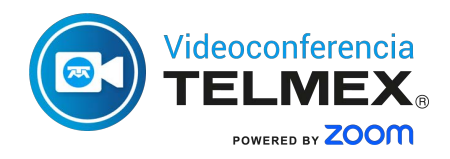

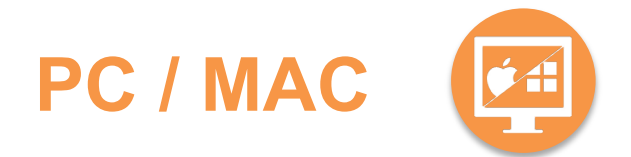

### Explorando la ventana de la conferencia

#### Durante la conferencia.

1. Podrás ver la barra de herramientas del participante o del moderador en la parte inferior de la ventana.

### **Participante**

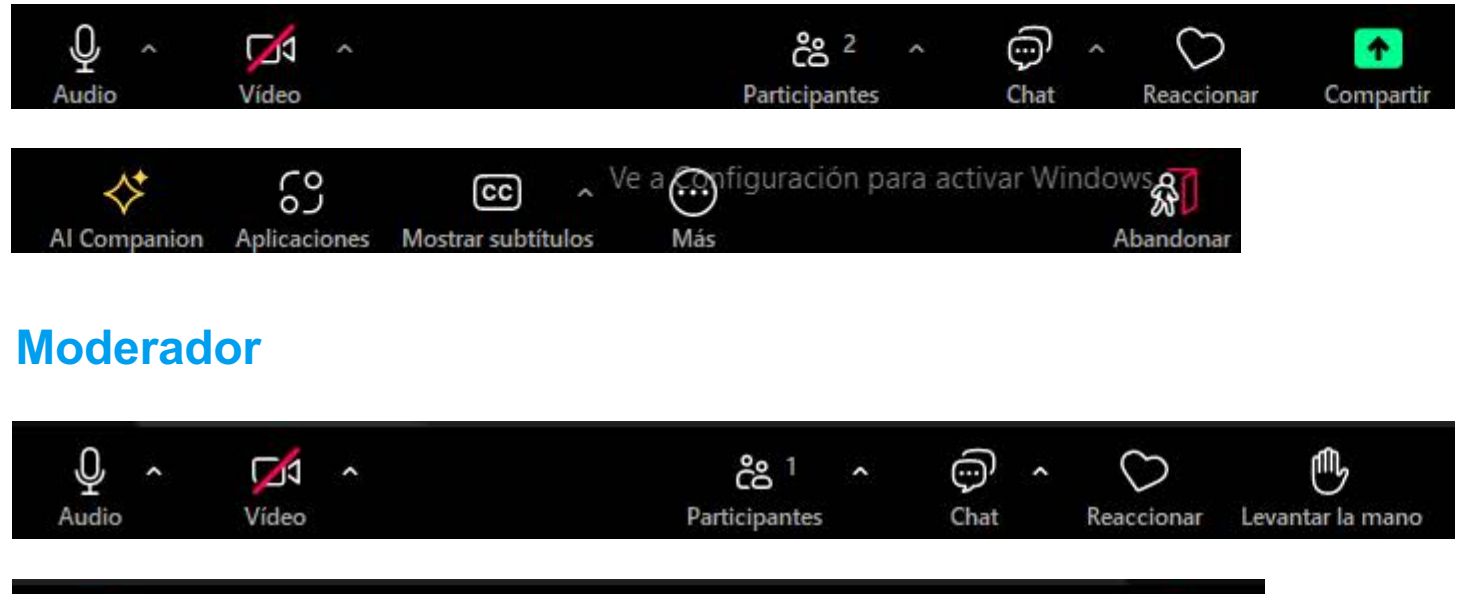

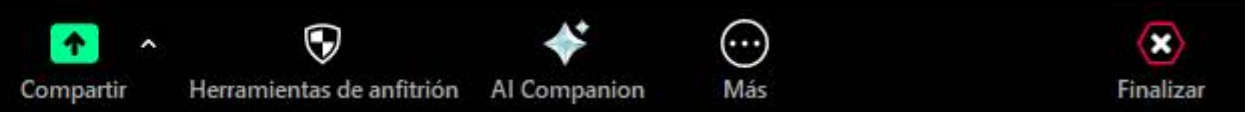

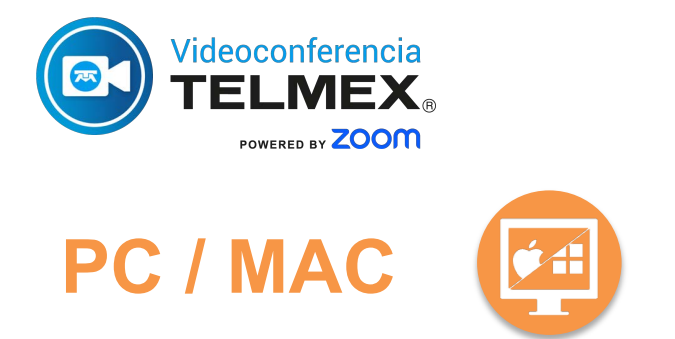

1. Al iniciar una reunión selecciona "Unirse con el audio compartido" para permitir que la aplicación use el audio de tu computadora, dispositivo o la fuente de entrada.

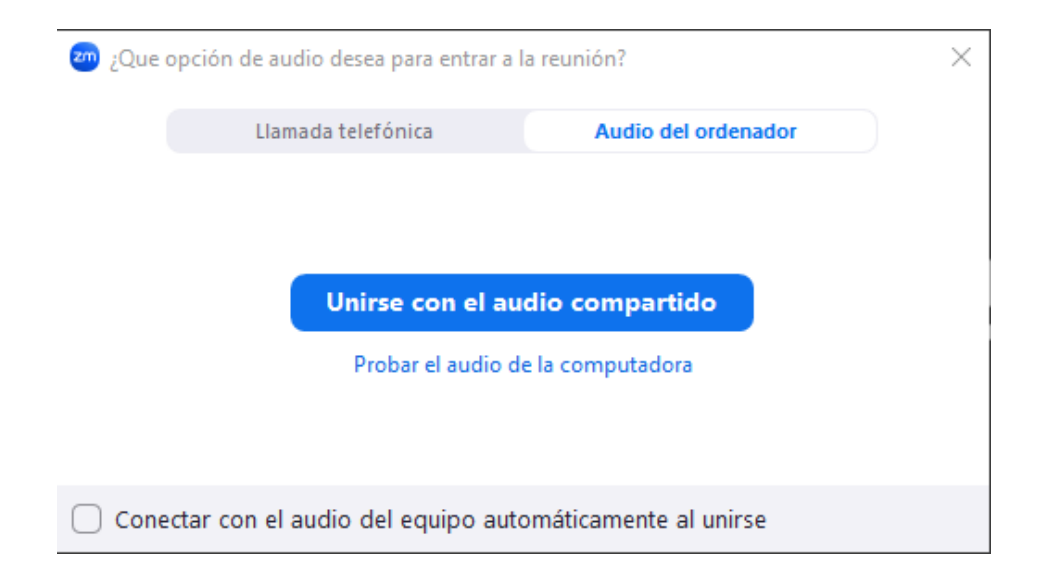

2. Activar / desactivar tu micrófono.

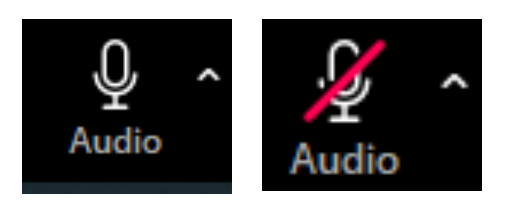

3. Activar / desactivar tu cámara.

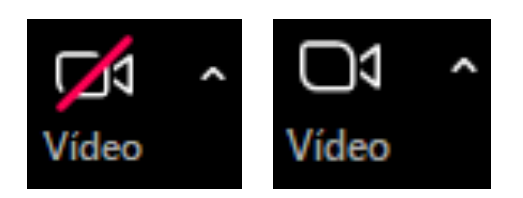

3. Selecciona "Dejar el audio de mi computadora" si deseas que la aplicación no use el audio de tu computadora o dispositivo.

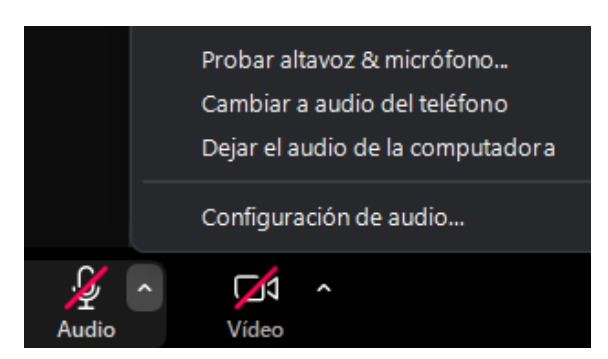

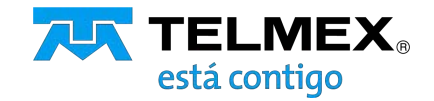

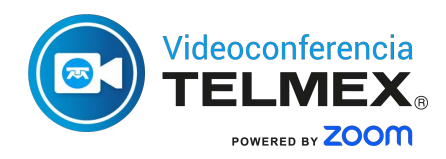

# PC / MAC

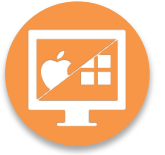

## **Opciones de audio**

Da clic en el botón para acceder al menú de opciones de video, donde puedes:

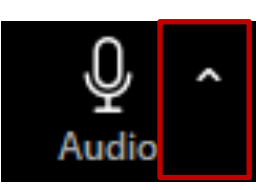

- Seleccionar la entrada de Micrófono
- Seleccionar la salida de Altavoz
- Probar altavoz & micrófono...
- Ver las Opciones de audio...
- Dejar el audio de la computadora
- Acceder a la Configuración de audio...

## **Opciones de video**

Da clic en el botón para acceder al menú de opciones de video. donde puedes:

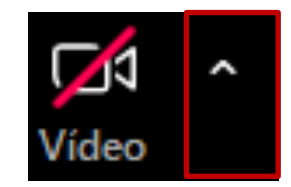

- Seleccionar la entrada de video (cámara)
- Desenfocar el fondo
- Ajustar fondo y efectos
- Seleccionar filtros
- Acceder a la Configuración de video...

#### Micrófono

Micrófono interno (Conexant ISST Audio)

 Headset Microphone (Poly Blackwire 8225 Series) Igual que el sistema (Headset Microphone (Poly Blackwire 8225 Series))

#### Altavoz

Altavoz (Conexant ISST Audio)

✓ Headset Earphone (Poly Blackwire 8225 Series) Igual que el sistema (Headset Earphone (Poly Blackwire 8225 Series))

Probar altavoz & micrófono... Cambiar a audio del teléfono

Dejar el audio de la computadora

Configuración de audio...

#### Cámara

✓ HP HD Camera

Desenfocar mi fondo

Ajustar fondo y efectos

Seleccionar filtro de vídeo...

Seleccionar avatar...

Configuración del video...

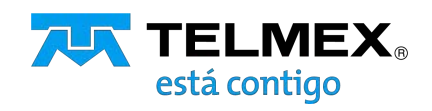

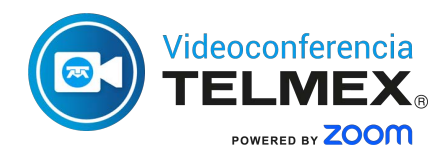

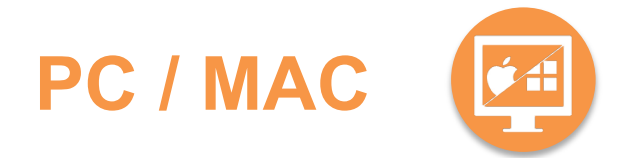

# Invitar contactos a unirse a una conferencia

1. Da clic en "Participantes".

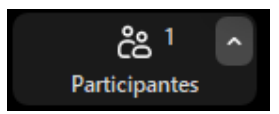

2. Da clic en "Invitar".

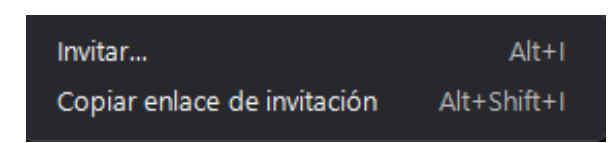

3. Tendrás disponible las siguientes formas de invitación:

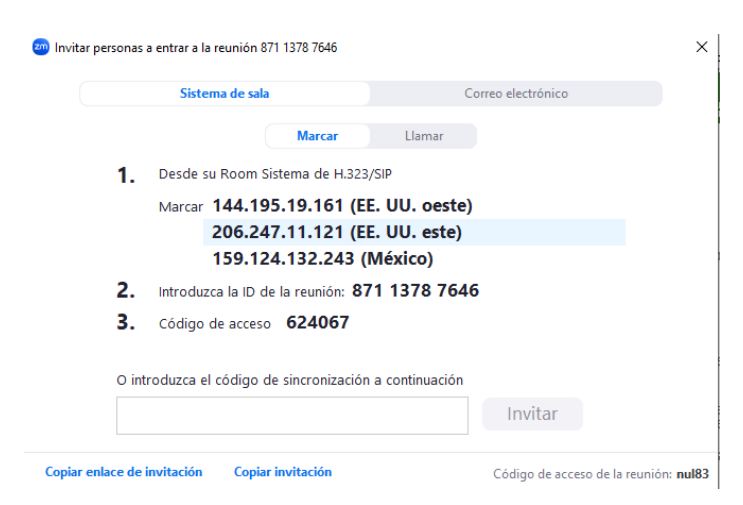

Sistemas de sala de video

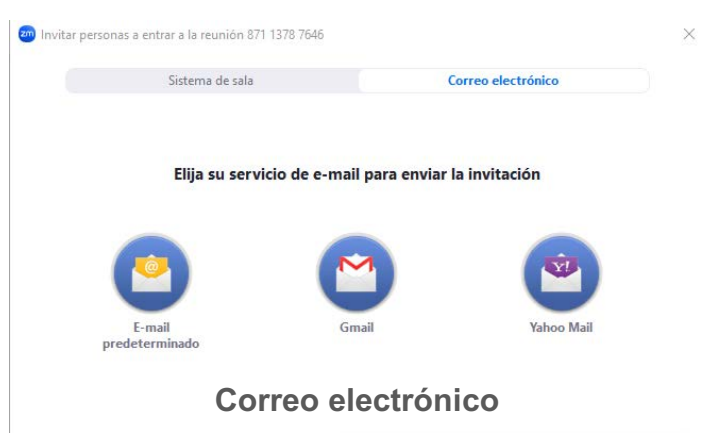

## Ver participantes

1. Da clic en "**Participantes**" para ver quién se ha unido a la conferencia.

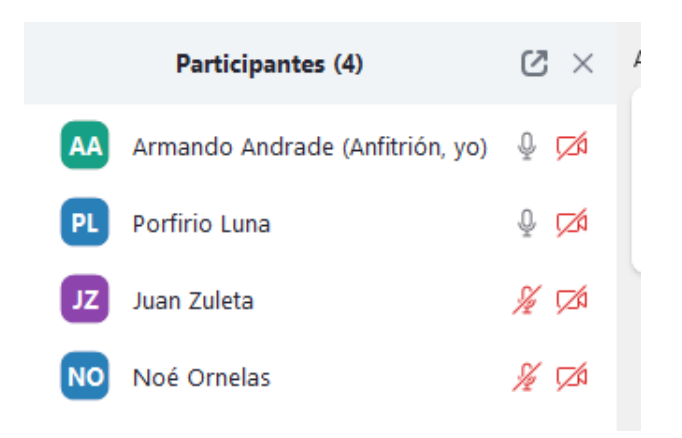

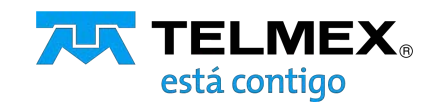

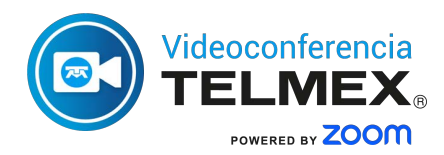

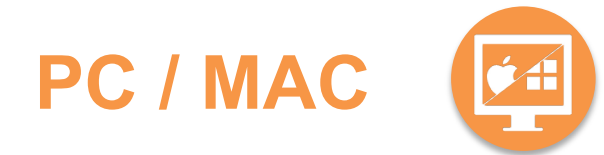

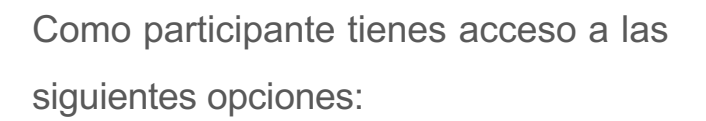

- Levantar la mano para hacerle saber al moderador que tienes algo que comentar.
- Cambiar el nombre a mostrar
- Puedes utilizar los "Comentarios no verbales" (emojis) que aparecen en la parte inferior de la pantalla como Reaccionar

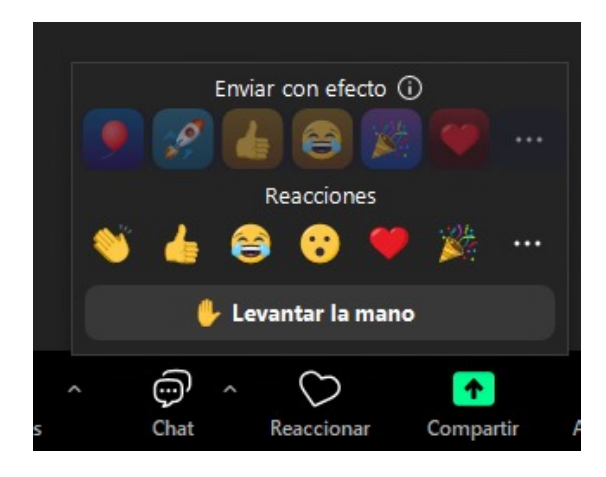

### **Control de participantes**

1. Da clic en el botón de algún participante

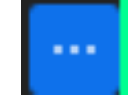

|                 |             | Silenciar … |               |     |
|-----------------|-------------|-------------|---------------|-----|
| Armando Andra   | Juan        | Zuleta      | Noé Orne      | las |
| Armando Andrade | Juan Zuleta |             | 🔏 Noé Ornelas | X   |
|                 |             |             |               |     |
|                 |             |             |               |     |
|                 |             |             |               |     |

2. Tendrás las siguientes opciones para controlar los participantes en la conferencia:

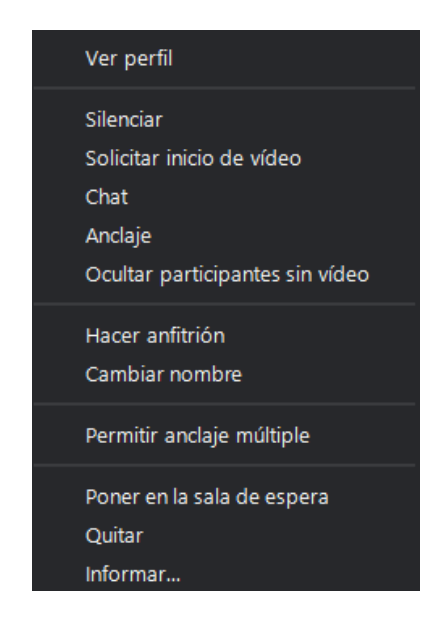

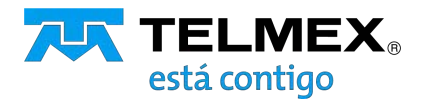

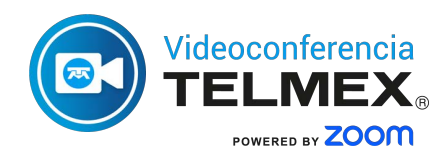

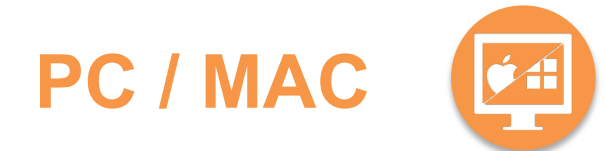

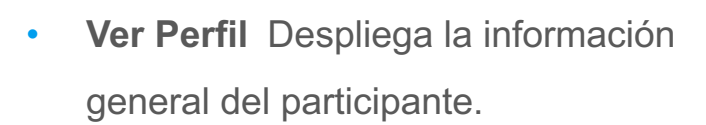

- Silenciar Elimina el audio del participante
- Solicitar inicio de video Envía una notificación al participante solicitando encender el video
- Chat Abre la ventana de conversación privada con el participante
- Anclaje Establece de forma permanente el video del participante en la pantalla de la reunión
- Ocultar participantes sin video
   Elimina de la pantalla de reunión los cuadros de participante que no emitan video

- Hacer Anfitrión Permite al participante gestionar la sesión con los privilegios del Anfitrión
- Cambiar nombre Permite editar el nombre mostrado en pantalla
- Permitir anclaje múltiple Habilita el video en pantalla de varios participantes de forma permanente
- Poner en sala de espera
   Mantiene fuera de la reunión al participante de forma temporal
- Informar Denunciar al participante por alguna conducta inapropiada

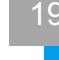

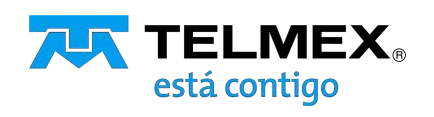

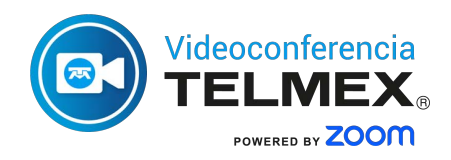

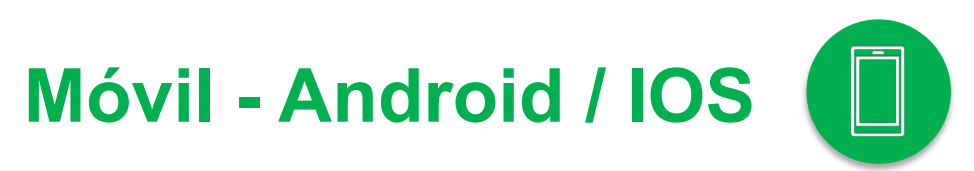

### **Control de participantes**

Al dar clic en participantes tendrás las siguientes opciones para controlar su actividad en la conferencia

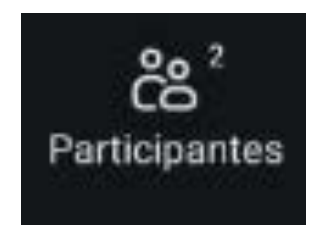

Al desplegar la lista de participantes en la sesión, deberás selecciona el nombre al cual deseas ejecutar alguna acción

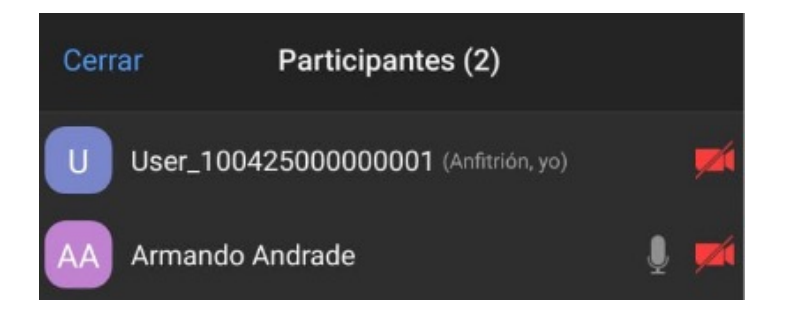

Al seleccionar algún participante, tendrás las siguientes opciones:

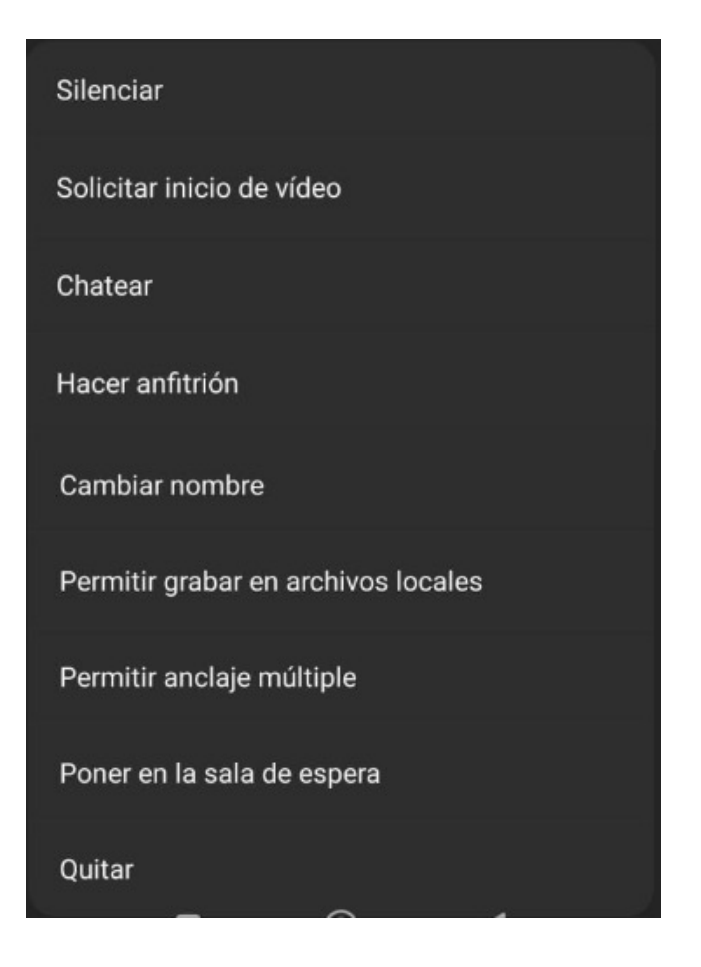

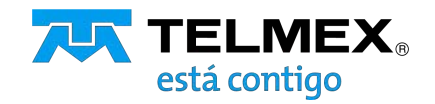

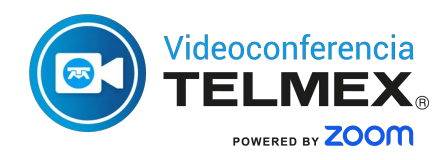

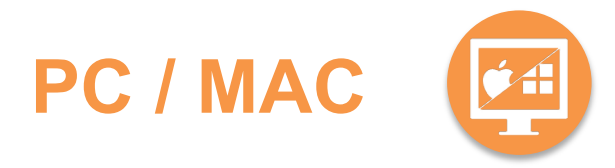

## **Compartir contenido**

Para compartir una presentación con audio o un vídeo con audio realiza lo siguiente:

1. Da clic en "Compartir pantalla".

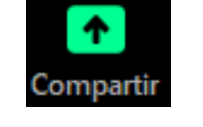

2. Selecciona alguna de las 3 opciones siguientes:

#### Pantalla

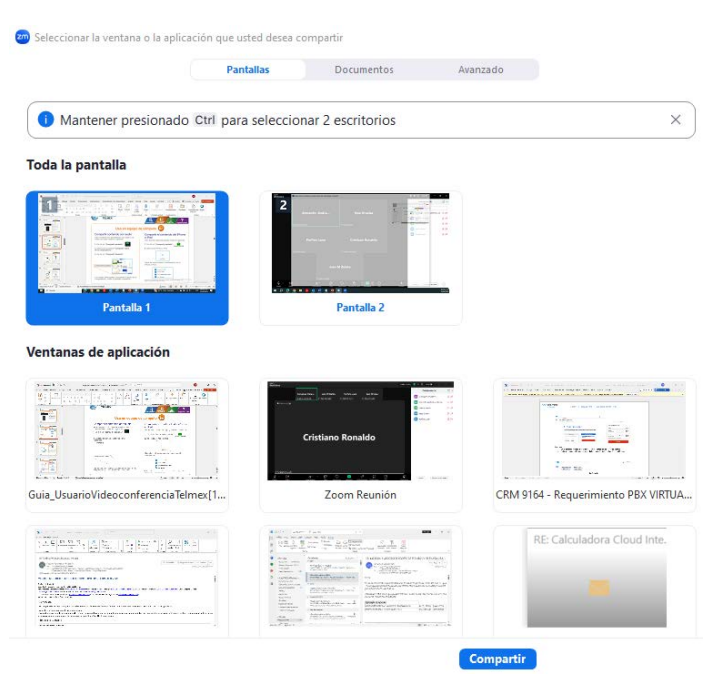

Los demás participantes escucharán el audio de tu computadora y verán la ventana seleccionada.

#### **Documentos**

|                           | Pantallas | Documentos           | Azanzado |  |
|---------------------------|-----------|----------------------|----------|--|
| VideoConferenciaTelmex    |           |                      |          |  |
| C                         |           |                      |          |  |
| Pizarra                   |           |                      |          |  |
| Repositorios de documento | DS        |                      |          |  |
| 6                         |           | ۵                    |          |  |
| Microsoft OneOrive        |           |                      |          |  |
| box                       |           | 5>                   |          |  |
| Tex.                      |           | Microsoft SharePoint |          |  |

Podrás abrir una Pizarra donde puedan colaborar los participantes o bien abrir un documento en línea

**Avanzado** 

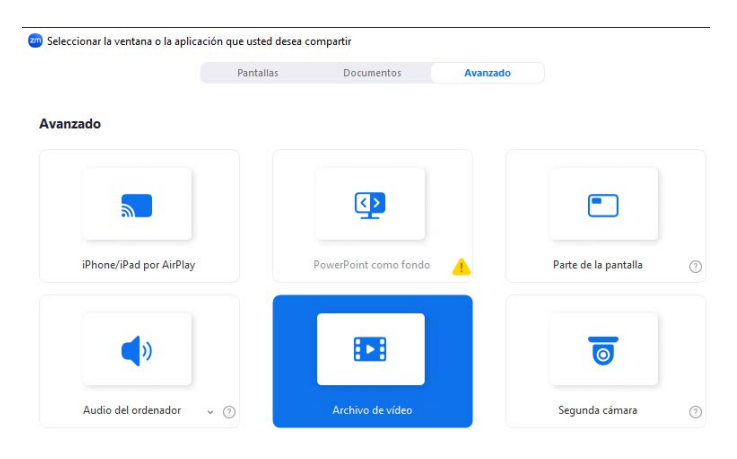

Compartir videos, audios o pantallas con condiciones particulares

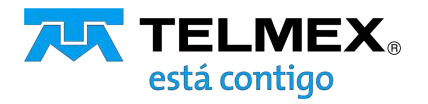

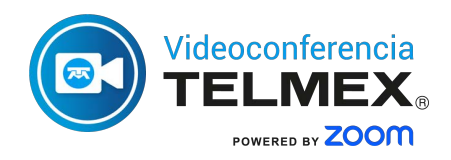

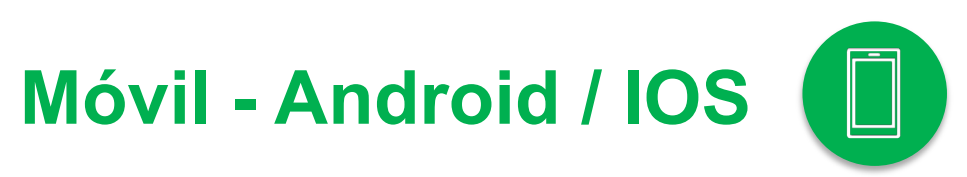

## **Compartir contenido**

1. Da clic en "Compartir"

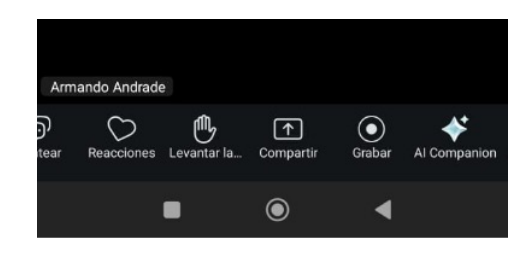

2. Selecciona entre las siguientes opciones:

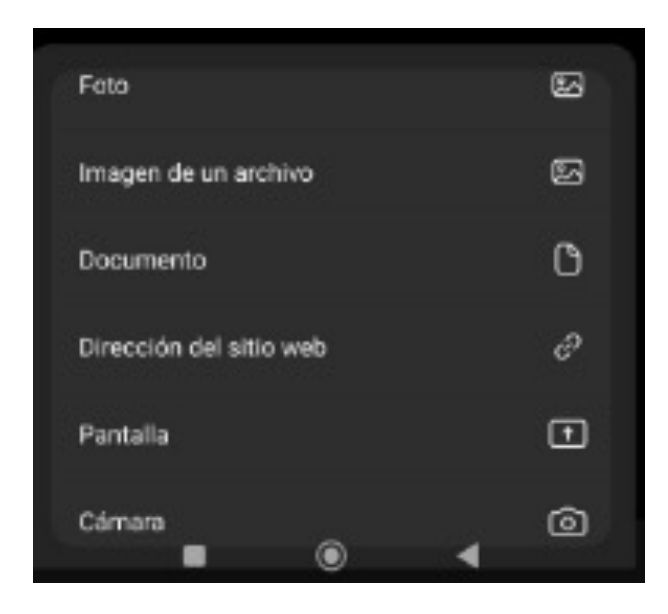

#### • Foto

Comparte una foto instantánea capturada desde tu móvil

#### Imagen de un archivo

Comparte una foto almacenada en tu dispositivo móvil

#### Documento

Comparte archivos de tus documentos.

#### Dirección del sitio web

Ingresa la URL de una página web

#### Pantalla

Muestra lo que el moderador o participante esté viendo durante la reunión (solo disponible para Android).

#### Cámara

Muestra lo que el moderador o participante esté capturando con la cámara del dispositivo móvil

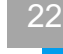

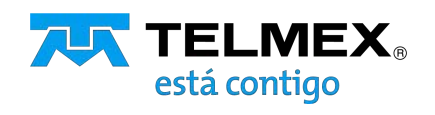

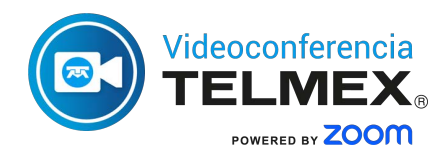

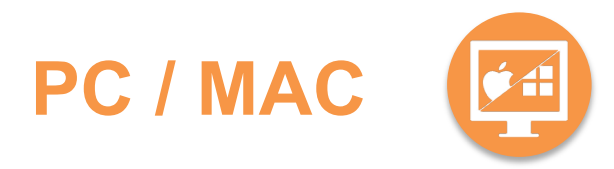

# Enviar mensaje a los asistentes

1. Da clic en "**Chat**" para abrir una ventana de chat y enviar un mensaje a uno o a todos los participantes de la conferencia.

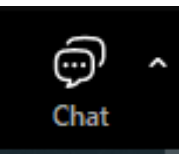

2. Despliega la ventana de Chat.

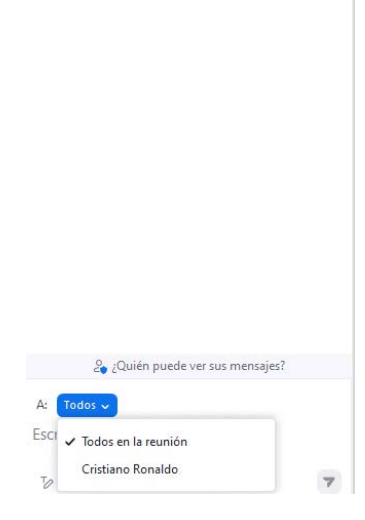

Armando Andrade's Reunión

... 🖸 🗙

 En la parte inferior, seleccionar si el mensaje se envía a "Todos" o a algún participante de forma individual.

## Grabar la conferencia

1. Seleccionar el botón "Mas" y a continuación "Grabar"

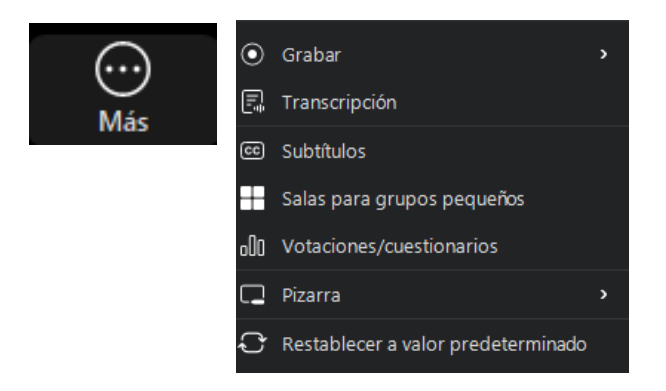

2. Seleccionar en donde se guardará la grabación

| Grabar en este equipo                             |   | Alt+R |
|---------------------------------------------------|---|-------|
| Grabar en la nube                                 |   | Alt+C |
| Grabación inteligente con Al Companion habilitada | ÷ | i     |

 Al iniciar la grabación se desplegarán en el menú inferior los controles de la grabación

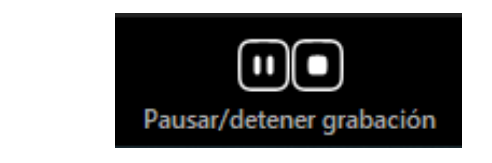

Nota: El espacio de almacenamiento en la nube esta limitado a 5GB.

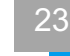

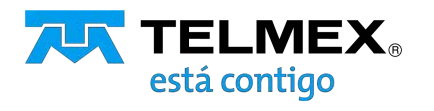

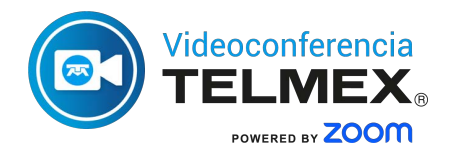

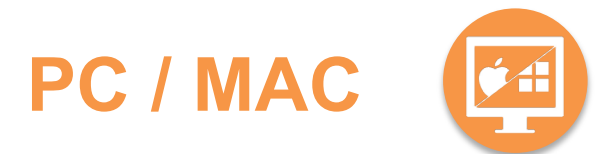

4. A los participantes se le notificará que la sesión está siendo grabada

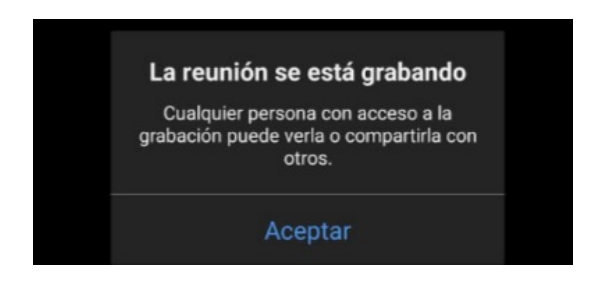

 Al detener la grabación en la nube se enviará un correo electrónico al administrador de la cuenta con la información del archivo

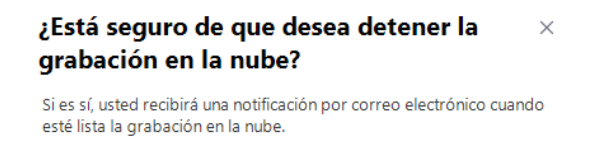

Cancelar

Sí

 En el caso de la grabación local, dentro del menú de configuración de "Grabación" se puede seleccionar la ubicación de los archivos a guardar. Al instalar la aplicación se crea una carpeta en automático

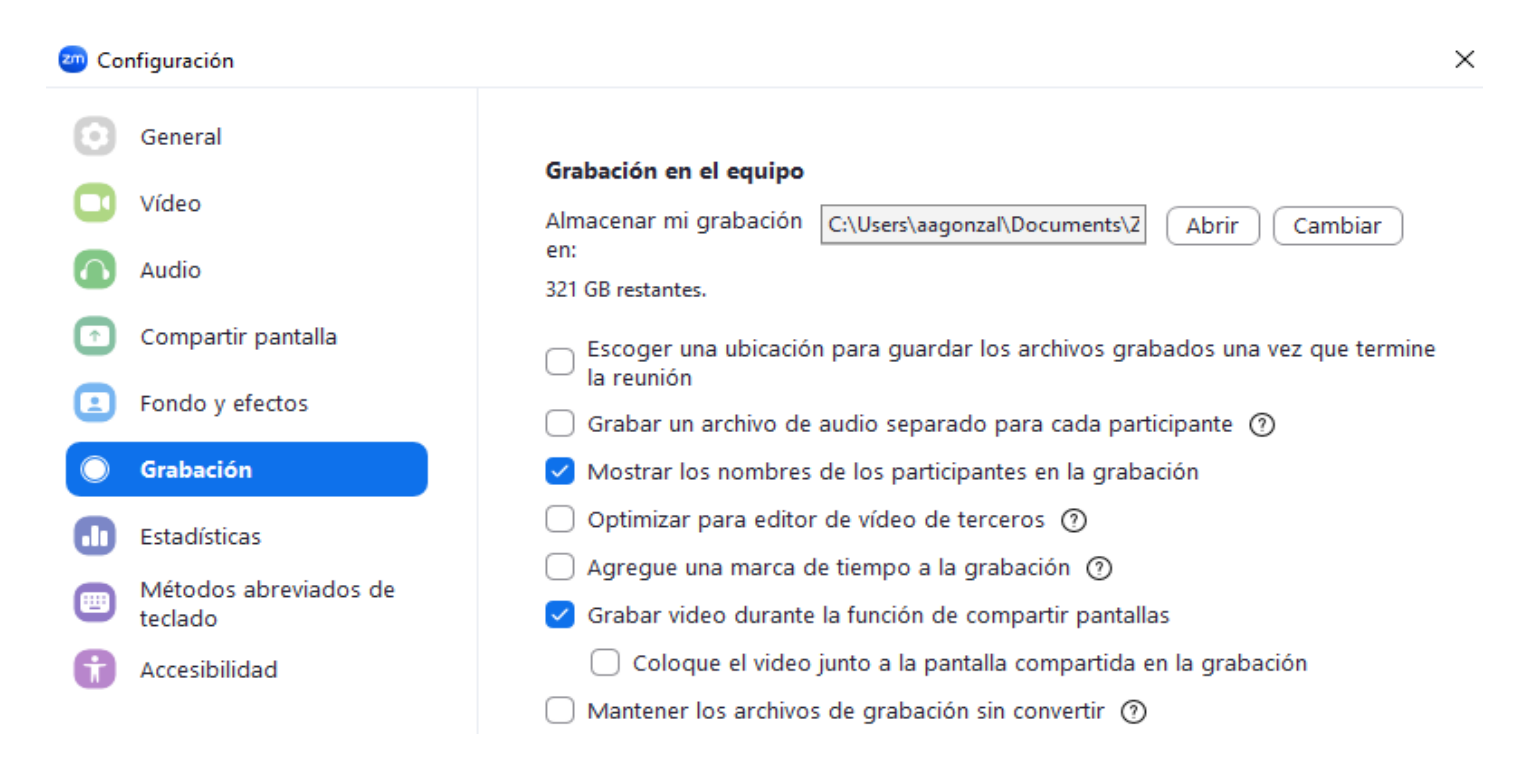

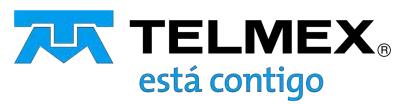

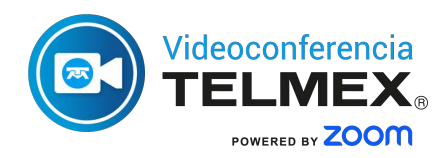

# PC / MAC

## **Fondos y efectos**

Seleccionar las opciones haciendo clic en

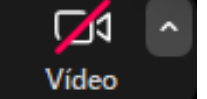

Podrás añadir un fondo virtual con alguna imagen de archivo o bien, imágenes predeterminadas en el siguiente menú

Cámara HP HD Camera Desenfocar mi fondo Ajustar fondo y efectos Seleccionar filtro de vídeo... Seleccionar avatar... Configuración del video..

En el menú de configuración podrás realizar la personalización de las siguientes opciones de video

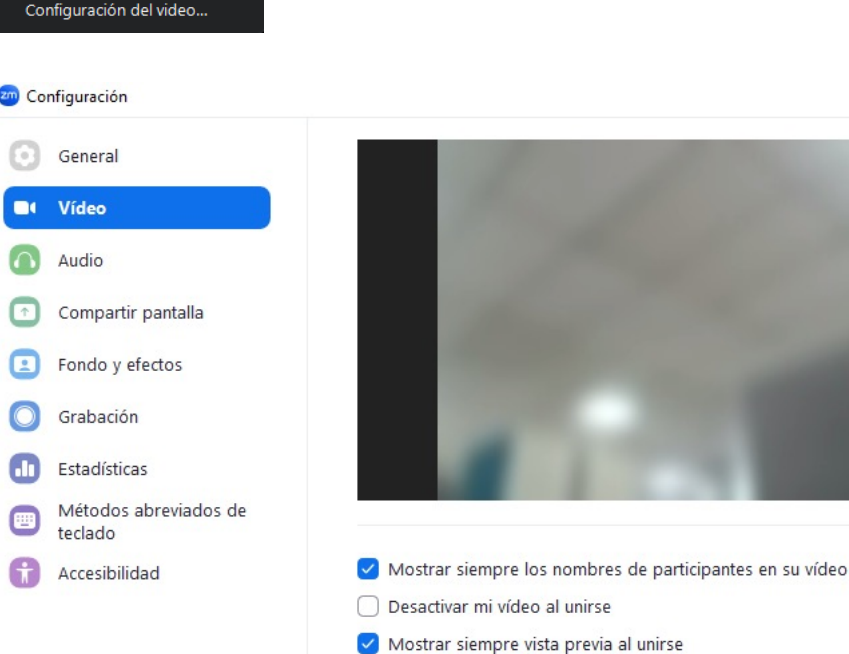

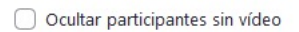

Ocultar vista propia

- Habilitar la función de detener el vídeo entrante
- Mostrarme como un orador activo cuando hable

Máximo de participantes mostrados por pantalla en la vista de galería:

Resolución de problemas: ¿No ve ningún vídeo?

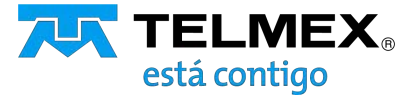

Para desenfocar el fondo y mantener solo la imagen del participante hacer clic en la siguiente opción

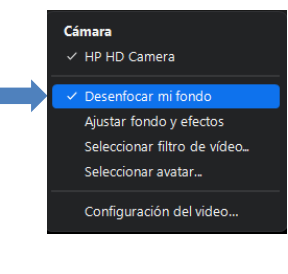

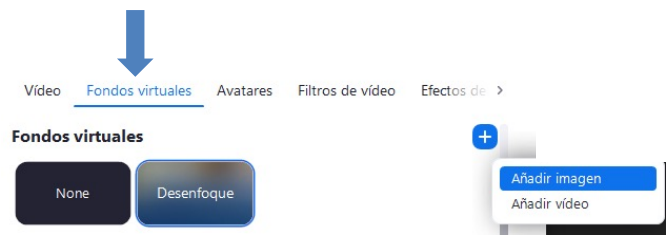

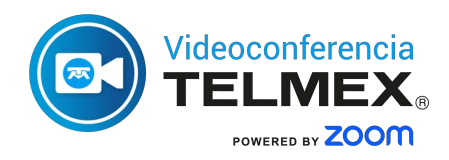

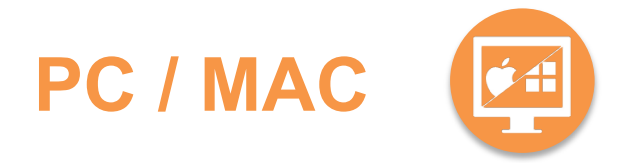

## **Inteligencia Artificial**

Para acceder a las opciones de inteligencia artificial, dar clic en la opción Al Companion

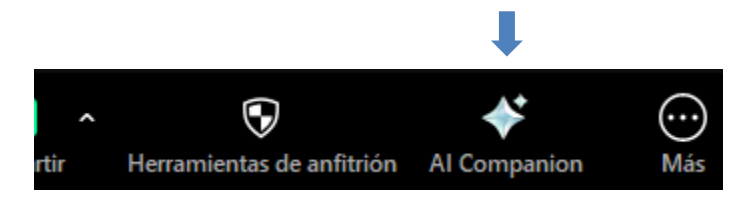

#### Mostrará las siguientes opciones

| Detener Al                        | l Companion                   |
|-----------------------------------|-------------------------------|
|                                   |                               |
|                                   |                               |
| 4                                 | *                             |
|                                   | × :                           |
| Ponme al día                      | ¿Se mencionó mi<br>nombre?    |
| ¿Hay algún elemento de<br>acción? | ¿Qué temas se han<br>tratado? |
|                                   |                               |
|                                   |                               |
|                                   |                               |
|                                   |                               |

- Ponerme al día. Hará un resumen de los temas que se han tratado en la reunión, aun cuando el participante se haya integrado después de iniciada
- Se mencionó mi nombre. La IA indicará los momentos en la reunión en los que algún participante mencionó mi nombre
- ¿Hay algún elemento de acción? La IA detectará las acciones que se hayan acordado realizar a futuro indicando los responsables para ejecutarlas
- ¿Qué temas se han tratado? Con la ayuda de la IA se elabora un resumen se la reunión en forma de temas principales lo cual sirve de base para la creación de la minuta

Además, también es posible hacer una pregunta directamente a la IA sobre algo que haya sucedido durante la sesión. Por ejemplo:

- ¿El participante X deberá ejecutar alguna acción próximamente?
- ¿Durante la sesión alguien se negó realizar alguna actividad?
- ¿Se realizará una reunión de seguimiento?

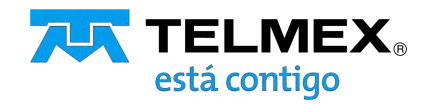

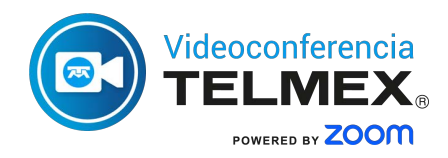

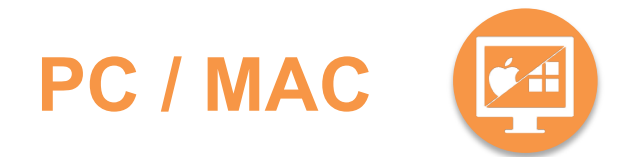

### Transcripción automática

Al iniciar la reunión se activará la transcripción (voz a texto) de cada palabra que mencione cada uno de los participantes.

Selecciona el botón "Más" en el menú inferior de la pantalla y posteriormente "Transcripción"

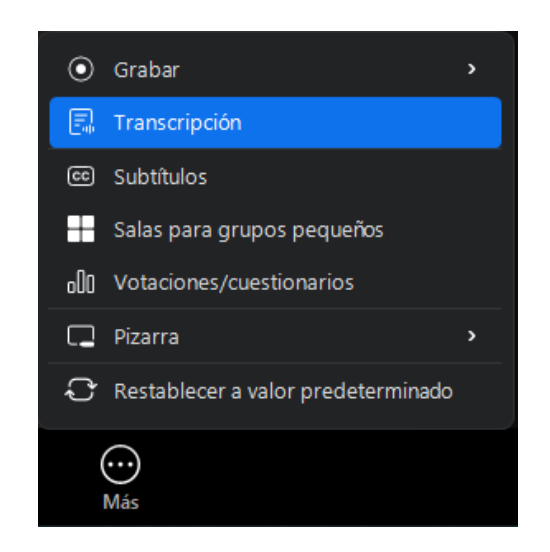

Establece el idioma de la transcripción

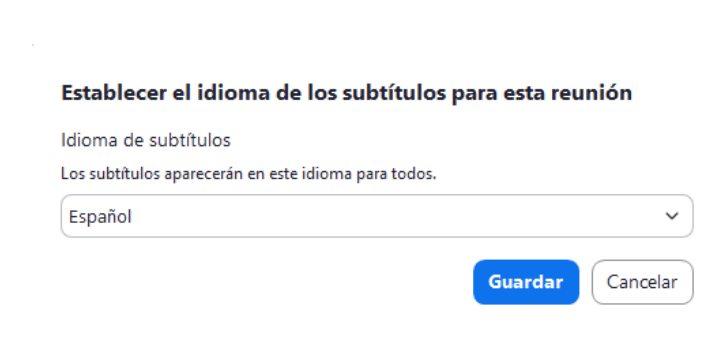

Para deshabilitar la transcripción deberás desactivar las opciones de Al Companion, esto se ejecuta en el menú superior de la pantalla.

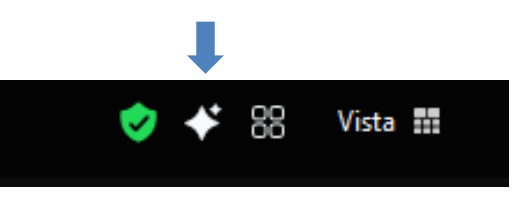

Posteriormente hacer clic en "Detener funciones de Al Companion"

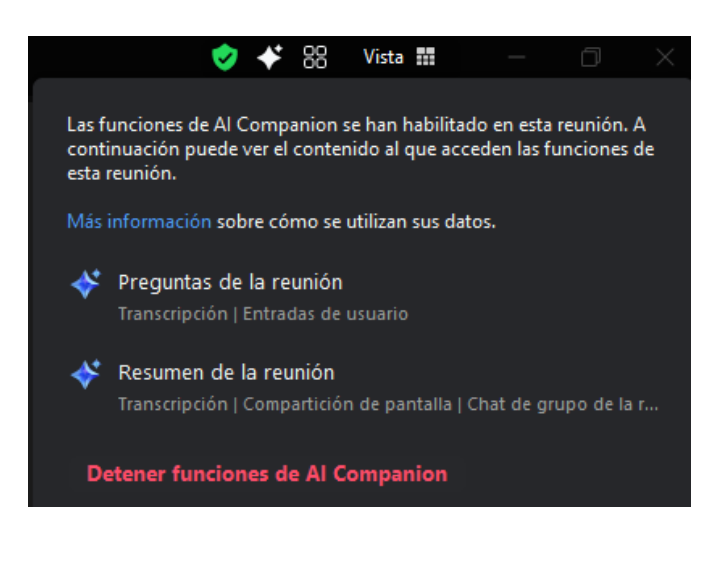

![](_page_26_Picture_12.jpeg)

![](_page_27_Picture_0.jpeg)

![](_page_27_Picture_1.jpeg)

## Subtítulos (CC)

Para activar los subtítulos, ir al menú de "Mas" en la parte inferior derecha de la pantalla de reunión y seleccionar "Subtítulos"

![](_page_27_Picture_4.jpeg)

Podrás establecer el idioma con el cual se deberán mostrar los subtítulos en tiempo real, existen mas de 35 idiomas

| Establecer el idioma de los subtítulos para esta reunión |     |  |  |  |  |
|----------------------------------------------------------|-----|--|--|--|--|
| ldioma de subtítulos                                     |     |  |  |  |  |
| Los subtítulos aparecerán en este idioma para todos.     |     |  |  |  |  |
| Español                                                  | ~   |  |  |  |  |
| Español                                                  |     |  |  |  |  |
| Estonio                                                  |     |  |  |  |  |
| Finés                                                    | - 1 |  |  |  |  |
| Francés (Canadá)                                         |     |  |  |  |  |
| Francés (Francia)                                        |     |  |  |  |  |
| Hebreo                                                   |     |  |  |  |  |
| Hindi                                                    |     |  |  |  |  |
| Húngaro                                                  |     |  |  |  |  |
| Indonesio                                                |     |  |  |  |  |

Al seleccionar "Configuración de los subtítulos podrás personalizas el color y el tamaño de la fuente

| Subtítulos           |                                                                                                    |        |      |
|----------------------|----------------------------------------------------------------------------------------------------|--------|------|
| Tamaño de fuente:    | ●<br>Pequeño                                                                                                    | Grande | (14) |
| Color de subtítulos: | $\bigcirc \bigcirc \bigcirc \bigcirc \bigcirc \bigcirc \bigcirc \bigcirc \bigcirc \bigcirc \bigcirc \bigcirc \bigcirc \bigcirc \bigcirc \bigcirc \bigcirc \bigcirc \bigcirc $ |        |      |
| Color de la traducci | ón: 🦲 🔵 🛑 🔵 🌖 🥱                                                                                                    |        |      |
|                      |                                                                                                    |        |      |
|                      | Los subtitulos ocultos seran asi                                                                                                    |        |      |
|                      | Las traducciones serán así                                                                                                    |        |      |
|                      |                                                                                                    |        |      |

Finalmente, si no deseas tener activados los subtítulos, estos se pueden apagar dando clic en el menú inferior de la pantalla

![](_page_27_Picture_10.jpeg)

![](_page_27_Picture_12.jpeg)

![](_page_28_Picture_0.jpeg)

# PC / MAC

## Salas para grupos pequeños

Dentro de la reunión podrás crear subgrupos que permita a los participantes dividirse con la finalidad de abordar temas particulares de forma temporal. Esto con la posibilidad de poder reintegrarse a la reunión principal nuevamente

Esta opción se habilita en el menú "Mas"

![](_page_28_Picture_5.jpeg)

Se debe seleccionar la cantidad de sub-salas, hasta un máximo de 100

| 📨 Crear salas para grupos pequeños                   | × |
|------------------------------------------------------|---|
| Crear 🧕 salas para grupos pequeños                   |   |
| O Asignar automáticamente                            |   |
| 🔿 Asignar manualmente                                |   |
| O Permitir que los participantes seleccionen la sala |   |
|                                                      |   |
|                                                      |   |
|                                                      |   |
| 0 participantes por sesión Crear                     |   |

La distribución de los participantes se podrá asignar de forma automática, a criterio del anfitrión o a decisión de cada participante

## **Votaciones / Cuestionarios**

Esta opción se habilita en el menú "Mas"

![](_page_28_Picture_11.jpeg)

Desplegará las opciones para configurar la encuesta

| Votaciones/cuestionarios              | _    | - |    | >  |
|---------------------------------------|------|---|----|----|
| Votaciones/cuestiona > Crear votación |      |   |    |    |
| Votación sin título                   |      |   |    |    |
|                                       |      |   |    |    |
| ¿Esta reunión cumplió tus expectativ  | /as? |   | •  | ~) |
| Mucho                                 |      |   |    |    |
| Росо                                  |      |   |    |    |
| Nada                                  |      |   |    |    |
| + Añadir opción                       |      |   |    |    |
| Obligatorio                           |      |   |    |    |
| Mostrar como menú desplegable         |      | E | 29 |    |
| + Añadir pregunta                     |      |   |    |    |

Podrás generar hasta 100 preguntas con hasta 5 opciones de respuesta cada una.

Al dar clic en Guardar, los participantes verán la encuesta en la pantalla de reunión

![](_page_28_Picture_16.jpeg)

![](_page_29_Picture_0.jpeg)

# PC / MAC

![](_page_29_Picture_2.jpeg)

## Pizarra

La pizarra es una herramienta de colaboración en tiempo real que permitirá hacer anotaciones y gráficos entre los participantes de la reunión

Esta opción se habilita en el menú "Mas"

Grabar
 Transcripción
 Subtitulos
 Salas para grupos pequeños
 Votaciones/cuestionarios
 Votaciones/cuestionarios
 Pizarra
 Restablecer a valor predeterminado
 Más
 Finalizar

Nueva pizarra
Pizarras existentes
Opciones para compartir pizarras

Al seleccionar "Nueva pizarra" desplegará una pantalla en blanco

| Årr | ando Andrade's lia. 🔥 🖪 🗏 | Experiancile sequences. Determine                               | 82 🙆 × 🔀       |
|-----|---------------------------|-----------------------------------------------------------------|----------------|
| 4*  |                           |                                                                 |                |
| P   |                           |                                                                 |                |
| 0   | 0                         |                                                                 |                |
| 8   | 0                         |                                                                 |                |
| 1   | à                         |                                                                 |                |
| т   | Q                         |                                                                 |                |
|     | =                         |                                                                 |                |
| φ   |                           |                                                                 |                |
| п   | 8                         |                                                                 |                |
|     |                           |                                                                 |                |
| 5   | e 0                       | 🚴 Quelle puede ver la que comparte agui Na valuer a musitar 🛛 🗙 | 0 A Q 100% - Q |

Todos los participantes de la reunión podrán interactuar con la pizarra y podrán guardarla de forma local con formato de archivo PDF o imagen PNG También pueden reutilizarse pizarras guardadas en la opción "Pizarras existentes"

![](_page_29_Picture_10.jpeg)

El anfitrión puede determinar si los participantes pueden compartir e interactuar en la Pizarra o bien si pueden iniciar un Pizarra nueva, esto se realiza en las opciones avanzadas de Pizarra

![](_page_29_Picture_12.jpeg)

Si se deshabilita esta configuración, nadie más que los anfitriones, los propietarios de los tableros y los editores podrán facilitar pizarras durante la reunión. Las funciones de facilitación incluyen temporizador, puntero láser, etc.

![](_page_29_Picture_14.jpeg)

![](_page_30_Picture_0.jpeg)

## Soporte técnico

800 123 3535 opción 2 y después opción 5

![](_page_30_Picture_3.jpeg)